# TF卡/U盘下载异常情况分析

在通过 TF 卡/U 盘向 VGUS 串口屏下载工程文件的过程中,可能会出现下载异常的情况, 为了高效解决此问题,我们根据不同的异常现象,制定了一套详细的排查步骤,帮助工程师 快速定位问题,顺利完成下载工作,下面将详细讲解下载过程中出现的不同异常现象及其对 应的排查步骤。

一. 插入 TF 卡/U 盘、上电后,串口屏未进入蓝屏,直接进入之前的开机画面。

如出现上述现象,表示串口屏并未进行下载,此时可按照以下步骤进行逐一排查: 1.TF 卡不支持热插拔,下载时需按照先插卡后上电来操作。U 盘下载无此要求。 2.VGUS 串口屏最大支持 32G 的 TF 卡/U 盘,确认 TF 卡/U 盘容量不超过 32G。

3.检查 TF 卡/U 盘的文件系统格式是否为 FAT 或 FAT32 格式。检查方法:将 TF 卡/U 盘 插入电脑,在电脑上右键点击 TF 卡/U 盘盘符查看属性,如图 1 所示。如发现格式不符合上 述两种要求,右键点击该盘符进行格式化,文件系统选择 FAT 或 FAT32 进行快速格式化,如图 2 所示。

| 就 工具  | 硬件    | #享      | ReadyB  | oost I | 自完议  |       |   |
|-------|-------|---------|---------|--------|------|-------|---|
| TH    |       |         |         |        |      |       |   |
|       | U盘    |         |         |        |      |       | ] |
| 类型:   | U 盘   |         |         |        |      |       | - |
| 文件系统: | FAT32 |         |         |        |      |       |   |
| 已用空间: |       | 93,     | 552,640 | )字节    | 89.2 | мв    |   |
| 可用空间: |       | 15,367, | 258,112 | 字节     | 14.3 | GB    |   |
| 容量:   |       | 15,460, | 810,752 | 字节     | 14.3 | GB    |   |
|       |       | (       |         |        |      |       |   |
|       |       | 驱动      | 器 G:    |        |      |       |   |
|       |       |         |         |        |      |       |   |
|       |       | 确定      |         | 取消     |      | 应用(A) |   |

| 格式化 U盘 (G:)        | ×      |
|--------------------|--------|
| 容量(P):             |        |
| 14.4 GB            | $\sim$ |
| 文件系统E              |        |
| FAT32 (默认)         | $\sim$ |
| 分配单元大小( <u>A</u> ) |        |
| 4096 字节            | $\sim$ |
|                    |        |
| 还原设备的默认值(D)        |        |
| 卷标(L)              |        |
| U盘                 |        |
| 格式化选项( <u>O</u> )  |        |
| ☑ 快速格式化(Q)         |        |
|                    |        |
|                    |        |
|                    |        |
| 开始(S) 关闭(C)        |        |
| AND AND            |        |
|                    |        |
|                    |        |

图 2 格式化 TF 卡/U 盘

4. 检查 TF 卡/U 盘 根目录下放置的下载文件夹是否正确。

1)下载文件夹匹配性检查

在通过 TF 卡/U 盘下载工程时,需确保 TF 卡/U 盘<u>根目录</u>下放置的下载文件夹与所使用的串口屏匹配,不同系列串口屏对应的下载文件夹如下:

| 产品系列  | VTc 系列     | SDWb 系列     | SDWn 系列     |
|-------|------------|-------------|-------------|
| 下载文件夹 | VT_SET_VTc | VT_SET_SDWb | VT_SET_SDWn |

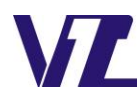

电话: 027-87617912 / 87617960 / 87596062 网址: www. viewtech. cn

通常有两种方式把"下载文件夹"拷贝到 TF 卡/U 盘根目录下。

一种方式是手动从项目文件夹下找到"下载文件夹",并将其拷贝到 TF 卡/U 盘根目录下。项目文件夹下可能会有匹配不同产品系列的多个下载文件夹,必须按照上表对应关系,拷贝正确的"下载文件夹"到 TF 卡/U 盘根目录下。

2) TF 卡/U 盘中下载文件夹放置注意事项

- ▶ TF 卡/U 盘中不要混入任何其他文件或文件夹;
- ▶ "下载文件夹"需放置到 TF 卡/U 盘根目录下;
- > 切不可手动添加、删除、修改"下载文件夹"名称及内部文件。

如果 TF 卡/盘中放置的"下载文件夹"与串口屏不匹配,SDWb/VTc 系列串口屏会无任 何响应,SDWn 系列串口会进入蓝屏并有提示信息,后文会单独讲解。

#### 3) 下载文件夹放置示例参考

图 3-图 5 为 TF 卡/U 盘根目录下正确放置下载文件夹示例。

| • | 此电脑 → U 盘 (G:) → |                 |     |
|---|------------------|-----------------|-----|
|   | 名称               | 修改日期            | 类型  |
| * | VT_SET_VTc       | 2024/7/30 11:36 | 文件夹 |

图 3 TF 卡中放置的 VTc 系列下载文件夹

|   | > 此电脑 > U 盘(G:) > |                 |     |
|---|-------------------|-----------------|-----|
|   | 名称 ^              | 修改日期            | 类型  |
| * | VT_SET_SDWb       | 2024/7/27 15:32 | 文件夹 |

图 4 TF 卡/U 盘中放置的 SDWb 系列下载文件夹

|   | › 此电脑 → U 盘 (G:) |                 |
|---|------------------|-----------------|
|   |                  | 修改日期            |
| * | VT_SET_SDWn      | 2024/7/29 15:59 |

图 5 TF 卡中放置的 SDWn 系列下载文件夹

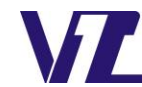

图 6-图 7 为 TF 卡/U 盘错误放置下载文件夹示例。

|   | > 此电脑 > U 盘(G:) >                                                          |                                    |                           |
|---|----------------------------------------------------------------------------|------------------------------------|---------------------------|
|   | 名称                                                                         | 修改日期                               | 类型                        |
|   | VT_SET_SDWD                                                                | 2024/7/27 15:32                    | 文件夹                       |
| * | VT_SET_SDWb.rar                                                            | 2024/7/27 16:35                    | RAR 文件                    |
|   |                                                                            |                                    |                           |
|   | 图 6 TF 卡/U 盘根目录混入下载                                                        | 战文件夹同名压约                           | 宿文件                       |
|   | 图 6 TF 卡/U 盘根目录混入下载<br>> 此电脑 > U 盘 (G:) > VT SPT VTC ><br>名称               | 戡文件夹同名压纳<br>修改日期                   | 宿文件<br>类型                 |
| • | 图 6 TF 卡/U 盘根目录混入下载<br>> 此电脑 > U 盘 (G:) > VT SPT VTc ><br>名称<br>VT_SET_VTc | 戡文件夹同名压约<br>修改日期<br>2024/7/31 16:0 | 宿文件<br><u>类型</u><br>7 文件夹 |

图 7 TF卡中 VTc 工程文件夹内嵌套一个同名下载文件夹

5. 如果以上检查和操作步骤都已完成,但下载仍然不成功,则建议更换不同规格的 TF 卡/U 盘后再进行下载。

## 二. 插入 TF 卡/U 盘、上电后,串口屏进入蓝屏

1.插入TF卡/U盘、上电后,屏幕左上角提示"Prj Resolution error."

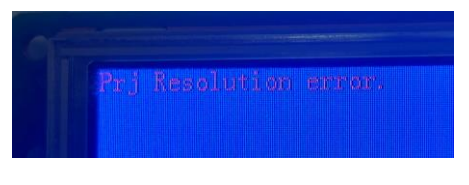

图 8 工程分辨率和串口屏分辨率不一致

该提示信息表示下载工程设计的分辨率与串口屏的分辨率不一致。此情况需要在"工具 -》项目属性设置"中,根据串口屏的分辨率来设置项目分辨率,然后重新编译生成新的下 载文件夹。

2.插入TF卡/U盘、上电后,屏幕进入蓝屏状态,并在左上角提示"SD Error!"

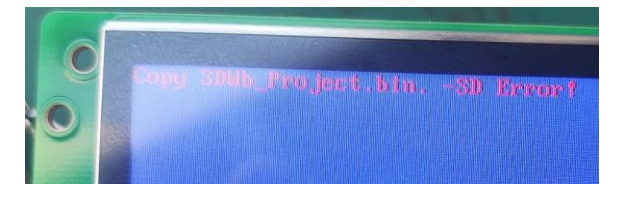

图 9 下载提示 "SD Error!"

当遇到此提示信息,通常可能是以下两个原因导致的:

a.TF 卡/U 盘内文件校验无法通过,此情况建议用官网最新的 VGUS 开发工具,将界面工程重新编译,再尝试重新下载。

b. TF 卡/U 盘读取异常,此情况可以将 TF 卡/U 盘重新格式化为 FAT 或者 FAT32 格式,

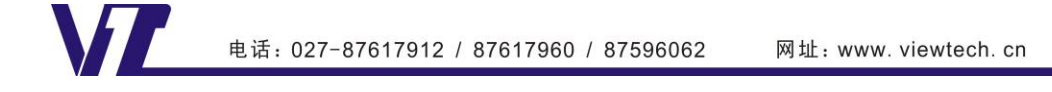

#### ▶ 品质至上 科技领先 用心服务 诚信经营 4

然后再尝试重新下载,如问题依旧存在,则建议更换 TF 卡/U 盘后再尝试下载。

3.TF卡/U盘、上电后,屏幕提示"The Prj file is too large!"。

The Prj file is too large! Project file size=11.81MB.Available size=6.88MB

图 10 下载提示"The Prj file is too large!"

该提示信息表示串口屏内存不足,即要下载的工程文件大小超过了串口屏可用的内存空间,从提示信息中我们可以看到要下载的工程文件大小为11.81MB,串口屏可用的内存空间为6.88MB。此情况需要优化工程文件以压缩工程文件大小,如压缩工程文件后仍无法满足内存要求,则建议选用更大内存的串口屏。

三. SDWn 系列串口屏插入 TF 卡、上电后, 屏幕进入蓝屏, 但没有下载进度信息, 而是直接提示 "Please power off and plug out the SD Card then restart."。

前面有提到 TF 卡/U 盘中放置的下载文件不正确时,SDWb/VTc 系列串口屏不会有任何响应。但 SDWn 系列遇到此情况时,会进入蓝屏状态,但没有下载进度信息,而是直接提示 "Please power off and plug out the SD Card then restart.",如图 11 所示。

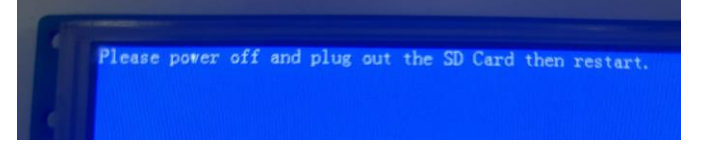

图 11 SDWn 串口屏插卡上电后提示拔卡

### 图 12-图 14 为 SDWn 系列串口屏 TF 卡放置错误下载文件夹示例。

|          | > | 此电脑 > U 盘 (G:) > |                 |     |
|----------|---|------------------|-----------------|-----|
|          |   | 名称 ^             | 修改日期            | 类型  |
|          |   | VT_ST_SDWn       | 2024/7/27 16:44 | 文件夹 |
| <u>_</u> |   |                  | 2024/7/27 15:32 | 文件夹 |
| π        |   |                  |                 |     |

图 12 下载 SDWn 工程时 TF 卡里混入了 VTc 文件夹

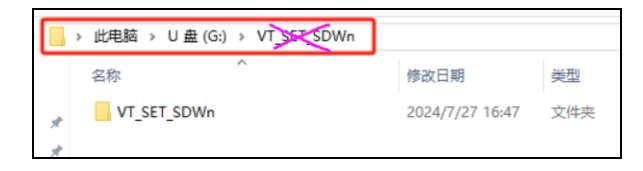

图 13 SDWn 工程文件夹下嵌套了一个下载文件夹

|   | > 此电脑 → U 盘 (G:) |                 |
|---|------------------|-----------------|
|   | 名称               | 修改日期            |
|   | VT_SET SOWn      | 2024/7/29 15:59 |
| * | T_SET_SDWn.rar   | 2024/7/29 15:59 |

图 14 TF 卡根目录混入了 SDWn 下载文件夹同名压缩文件

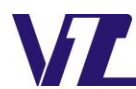

电话: 027-87617912 / 87617960 / 87596062 网址:

网址:www.viewtech.cn